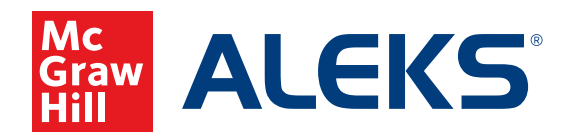

## AUTHORIZING STUDENTS TO ENTER CLASS AFTER SELF-REGISTRATION

After students self-enroll, follow these steps to authorize them.

- Navigate to the class dashboard for the class to which you'll be adding students, and click Authorize Students in the Class Information panel. The number next to this link indicates how many students require authorization for that class.
- 2. Select the student(s) you wish to authorize, and click Authorize.
- 3. Authorization details will display, including student name(s), subscription length, and total subscriptions to be used. When you have finished reviewing, and all information is correct, click **Confirm** to finalize the authorization.
- Once you click confirm, a confirmation notification will appear, and the student(s) will be registered in ALEKS.

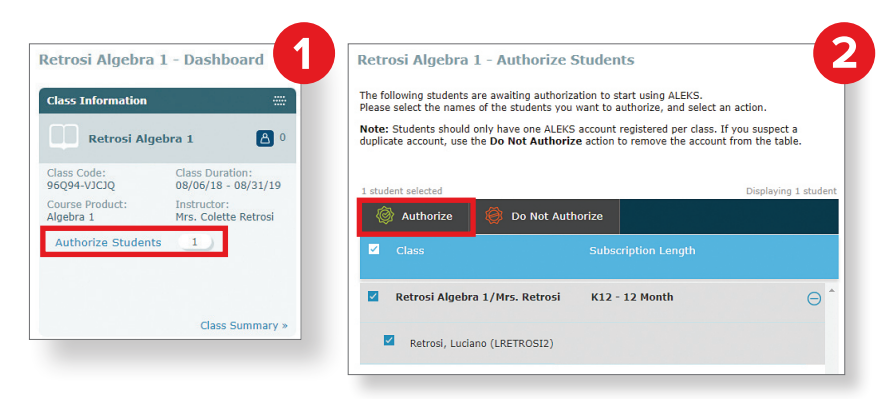

| etrosi Algebra 1 - A                        | Authorize Students                              |                          |                                                                                   |                                        |                             |
|---------------------------------------------|-------------------------------------------------|--------------------------|-----------------------------------------------------------------------------------|----------------------------------------|-----------------------------|
| eview and Confirm                           |                                                 |                          |                                                                                   |                                        |                             |
| he following 1 student will b               | e authorized. Important: Once you click Co      | nfirm, this student will |                                                                                   |                                        |                             |
| registered in ALEKS.                        |                                                 |                          |                                                                                   |                                        |                             |
|                                             |                                                 |                          |                                                                                   |                                        |                             |
|                                             |                                                 |                          |                                                                                   |                                        |                             |
|                                             |                                                 |                          |                                                                                   |                                        |                             |
| 🔀 Cancel                                    |                                                 | 🖌 Confirm                | Need More Subscr                                                                  | iptions?                               |                             |
| Cancel                                      | Subscription Longth on Sta                      | ✓ Confirm                | Need More Subscr<br>» Order Subscription                                          | iptions?<br>15                         |                             |
| 🔀 Cancel                                    | Subscription Length or Stat                     | ✔ Confirm                | Need More Subscr                                                                  | iptions?<br>15<br>Available            | Marked to                   |
| Cancel Student Retrosi, Luciano (LRETROSI13 | Subscription Length or Stat<br>) K12 - 12 Month | ✔ Confirm                | Need More Subscription<br>» Order Subscription                                    | iptions?<br><sup>15</sup><br>Available | Marked to<br>Authorize      |
| Cancel Student Retrosi, Luciano (LRETROSI13 | Subscription Length or Stat<br>) K12 - 12 Month | ✓ Confirm                | Need More Subscription<br>» Order Subscription<br>Subscriptions<br>K12 - 12 Month | iptions?<br>15<br>Available<br>1902    | Marked to<br>Authorize<br>1 |

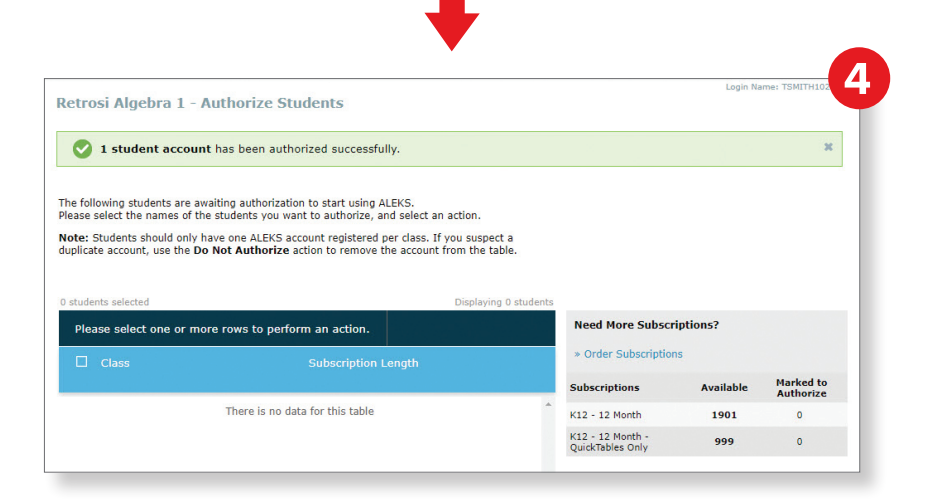

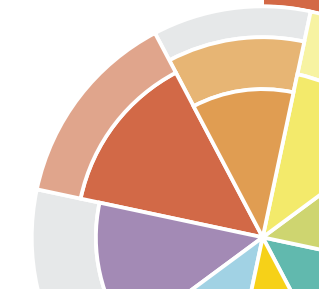